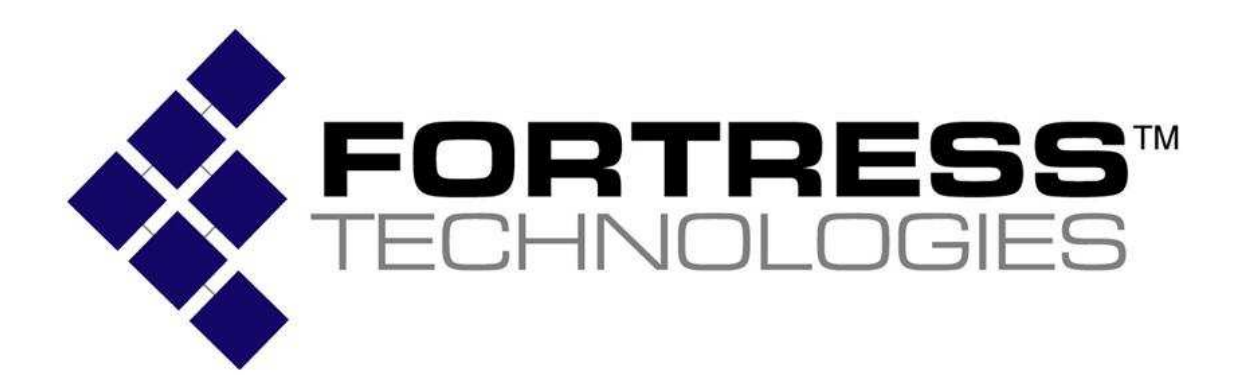

# Fortress Secure Client Version 4.1.1 Security Policy

Version 1.3 March 2009

Prepared by the Fortress Technologies, Inc., Government Technology Group 4023 Tampa Rd. Suite 2000. Oldsmar, FL 34677

Copyright © 2009 Fortress Technologies, Inc., 4023Tampa Rd., Suite 2000 Oldsmar, FL 34677 This document can be reproduced and distributed only whole and intact, including this copyright notice.

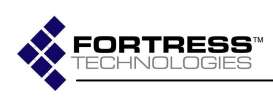

# **Table of Contents**

- 1.0 Introduction 1
- 2.0 References 1
- 3.0 Document Organization 1
- 4.0 Security Rules 2
  - 4.1 Introduction 2
  - 4.2 Cryptographic Module 2
  - 4.3 Module Interfaces 3
  - 4.4 Roles and Services 5
  - 4.4.1 Crypto Officer Role Services 5
  - 4.4.2 User Role Services 6
  - 4.5 Cryptographic Key Management 8
  - 4.6 Cryptographic Algorithms 15
  - 4.7 Mitigation of Other Attacks 16

#### 5.0 Secure Operation of the Fortress Secure Client 17

- 5.1 System Requirements 17
- 5.2 Installing the Module 17
- 5.3 Configuring Modes of Operation 17
- 5.4 Powering-Up and Operating the Module 19
- 5.5 Power-Up and Conditional Test 19
- 5.6 Identifying FIPS-Relevant Failures 24
- 5.7 Performing Zeroization 28
- 5.8 CAC Suport 28

#### 6.0 Contacting Fortress 29

- 6.1 Installation 29
- 6.2 Support and Service 29

ii

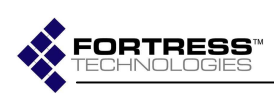

# **List of Figures**

Figure 1: Cryptographic module components and interfaces ......4

# **List of Tables**

| Table 1: Crypto Officer Role services                          | 5     |
|----------------------------------------------------------------|-------|
| Table 2: User Role services                                    | 7     |
| Table 3: Keys and CSPs: Non-Protocol                           | 8     |
| Table 4: Fortress Technologies Approved PRNG's: Keys and CSPs  | 5:    |
| PRNG                                                           | 9     |
| Table 5: Fortress Technologies Non-Approved PRNG's: Keys and   |       |
| CSPs: PRNG                                                     | 9     |
| Table 6: Windows OS: Non-Approved PRNG's: Keys and CSPs:       |       |
| PRNG                                                           | 9     |
| Table 7: Keys and CSPs: MSP Static Key Exchange                | 10    |
| Table 8: Keys and CSPs: MSP Dynamic Key Exchanges'             | 11    |
| Table 9: Keys and CSPs: MSP Encrypted Unicast Traffic Data     |       |
| Exchange                                                       | 12    |
| Table 10: Keys and CSPs: MSP Group Key Exchange                | 13    |
| Table 11: Keys and CSPs: MSP Encrypted Multicast/Broadcast Tra | lffic |
| Data Exchange                                                  | 14    |
| Table 12: Algorithms supported                                 | 15    |
| Table 13: System requirements                                  | 17    |
| Table 14: Power-Up Self Test                                   | 20    |
| Table 15: Conditional Self Test                                | 23    |
| Table 16: FIPS-relevant audit records                          | 25    |
| Table 17: FIPS-relevant audit record error codes               | 26    |

Copyright © 2009 Fortress Technologies Inc., 4023 Tampa Rd., Suite 2000 Oldsmar, FL 34677 This document can be reproduced and distributed only whole and intact, including this copyright notice.

iii

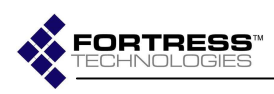

This page is intentionally blank

Copyright © 2009 Fortress Technologies Inc., 4023 Tampa Rd., Suite 2000 Oldsmar, FL 34677 This document can be reproduced and distributed only whole and intact, including this copyright notice.

iv

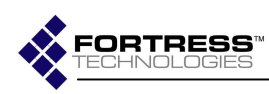

# 1.0 Introduction

This is a non-proprietary Fortress Secure Client security policy. This security policy defines all security rules the Fortress Secure Client version 4.1.1 (also referred to throughout the Security Policy as "Module") must operate under and enforce. The Module complies with all FIPS 140-2 level 1 requirements.

# 2.0 References

- Secure Client 4.1 User Guide
- Fortress FC-X (X=250, 500 or 1000)
- Fortress Gateway User Guide for the AirFortress 7500 or 2100.
- Fortress MAPS User Guide
- Fortress ES-520 User Guide
- Compatible Radius vendors' User Guides
  - See Fortress Secure Client User Guide for compatible Radius vendors
- Compatible Smart Card vendors' User Guides
  - See Fortress Secure Client User Guide for compatible Smart Card vendors

# 3.0 Document Organization

This document is the FIPS 140-2 Security Policy is for the Fortress Secure Client version 4.1.1. Section 1.0 is a brief introduction of the module. Section 2 will call out the references needed to understand the module. Section 3.0 (this section) will summarize the document organization. Section 4.0 will describe the security rules under which this cryptographic module will operate. This includes a definition of the Module, its components, roles and services, key management and algorithms. Section 5.0 will detail the secure operation of the Module. And finally Section 6.0 will explain installation issues and how to contact Fortress if necessary.

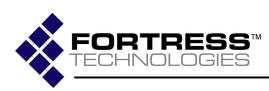

# 4.0 Security Rules

### 4.1 Introduction

The Fortress Secure Client is a cryptographic software application that operates as a multi-chip standalone cryptographic module. The cryptographic boundary of the module is the applicable drivers and compiled application executable. The physical boundary is the hardware platform, such as a typical PC, on which the module is installed. The module identifies network devices and encrypts and decrypts traffic transmitted to and from those devices.

The module operates as an electronic encryption application designed to prevent unauthorized access to data transferred across a wireless network. The module encrypts and decrypts traffic transmitted over the network to protect data passing to and from the module on the wireless network.

The module operates at the datalink layer of the OSI model, and is installed as an application and intermediate driver; the cryptographic processing is implemented without human intervention to prevent any chance of human error.

# 4.2 Cryptographic Module

The module provides datalink layer (OSI Layer 2) security. To accomplish this, it was designed with the features described in the following sections.

The following security design concepts guide the development of the module:

- 1. Use strong, proven encryption solutions such as; Triple-DES and AES.
- Protects data at or below the level of the vulnerable TCP/IP layer 3 IP information.
- 3. Minimize the human intervention used to configure the module to implement secure connections. This will help to prevent human error and to ease the use and management of the module.
- Secure all points where a LAN, WLAN, or WAN can be accessed by using a unique company Access ID, defined by the customer, to identify authorized devices as belonging to the protected wireless network

The Mobile Security Protocol (MSP) architecture of the cryptographic engine ensures that cryptographic processing is secure on a wireless network and automates most security operations to prevent any chance of human error. Because MSP operates at the datalink layer, header information is less likely to be intercepted. In addition to applying standard strong encryption algorithms, MSP also compresses data, disguising the length of the data to prevent

Copyright © 2009 Fortress Technologies Inc., 4023 Tampa Rd., Suite 2000 Oldsmar, FL 34677 This document can be reproduced and distributed only whole and intact, including this copyright notice.

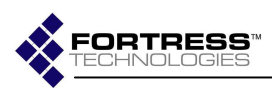

analytical attacks and yielding a significant performance gain on network throughput.

The module requires no special configuration to operate once correctly installed. Cryptographic Officers are, however, encouraged to change certain security settings, such as the Access ID for the device, to ensure that each customer has unique parameters that must be met for access. The module allows role-based access to user interfaces for access to the appropriate set of management and status monitoring tools.

# 4.3 Module Interfaces

The module provides logical interfaces for input and output; it does not support separate ports for cryptographic key management or data authentication. Inbound and outbound traffic is received through the communication port of the hardware device on which the Client is installed. The information is processed by the driver then sent to the packet capture component, which identifies packets as incoming or outgoing and encrypts or decrypts the packets accordingly. This interface interacts with third-party applications installed on the computer that receives packets and with the device communication port (NIC, RJ-45 port, serial port, or other option).

The module uses logical controls to handle the information flow of communication, which passes all communication into and out of the module. When in FIPS Mode, data is transmitted to the network as ciphertext, unless a trusted device or feature requiring clear text is configured. The module does not allow plaintext transmission of cryptographic keys, or critical security parameters across a LAN or WLAN. The module does not require physically separate entry and exit ports. The device communications port serves as both a data entry and exit port for secured network communications, as the data streams are bi-directional and conform to the real-time information exchange over the network.

Figure 1 shows the cryptographic boundary for the module. The boundary will include FIPS relevant modules and non-FIPS relevant modules including Windows modules.<sup>1</sup>

<sup>&</sup>lt;sup>1</sup> The following modules are excluded from the cryptographic boundary: FTIGINA2.DLL, FSNOTIFY.DLL, FTISERVICE.EXE, MSPYMINI.SYS and FSVPNDRVR.SYS plus all Windows components.

Copyright © 2009 Fortress Technologies Inc., 4023 Tampa Rd., Suite 2000 Oldsmar, FL 34677 This document can be reproduced and distributed only whole and intact, including this copyright notice.

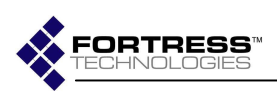

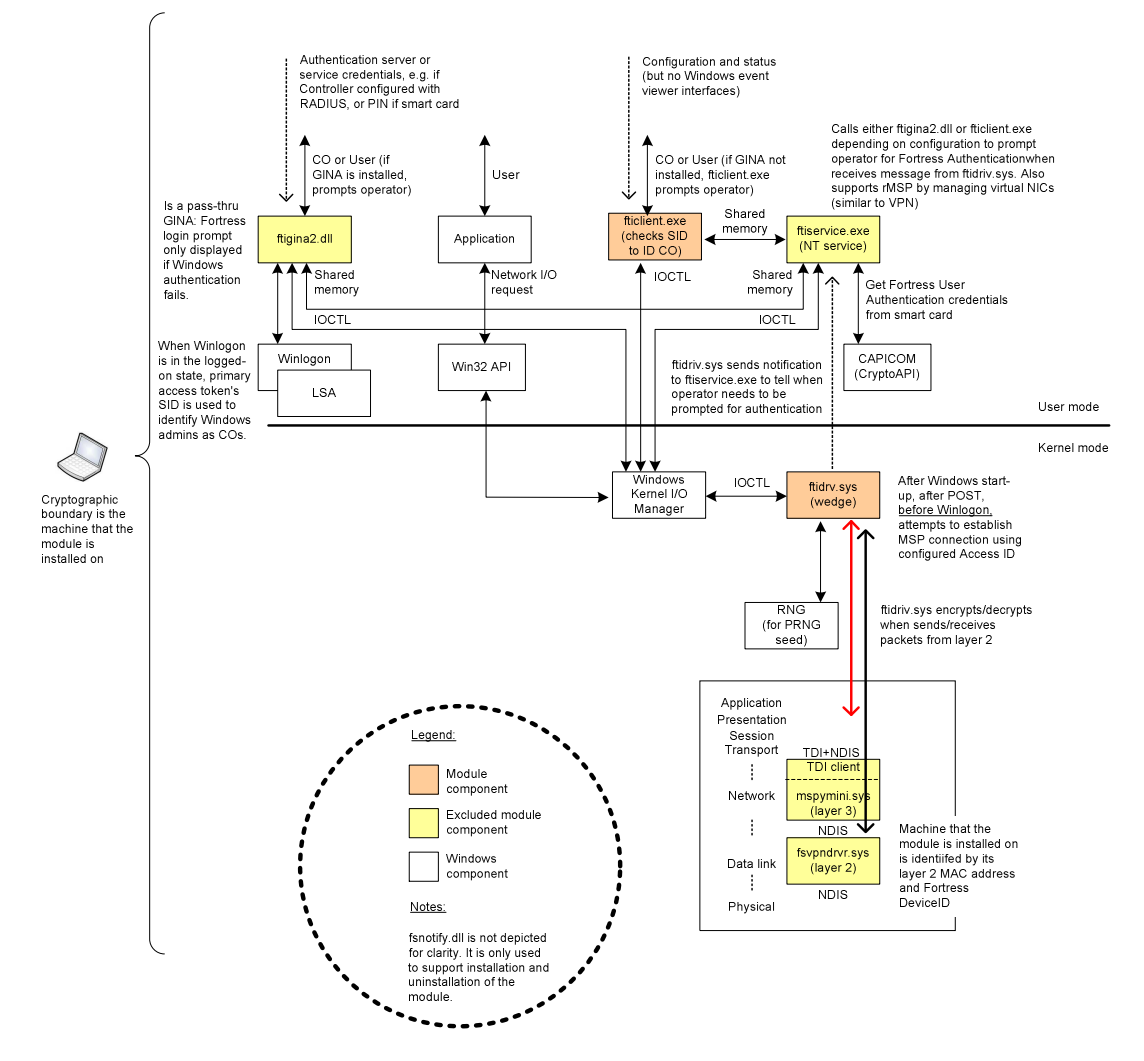

Figure 1: Cryptographic module components and interfaces

Copyright © 2009 Fortress Technologies Inc., 4023 Tampa Rd., Suite 2000 Oldsmar, FL 34677 This document can be reproduced and distributed only whole and intact, including this copyright notice.

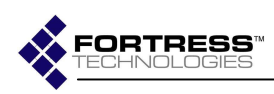

### 4.4 Roles and Services

There are no unauthenticated services. There is a Crypto Officer role and a User role.

### 4.4.1 Crypto Officer Role Services

Crypto Officers are authenticated by the operating system, not by the module.

The Crypto Officer is the Windows Administrator. The module checks to see that the user is the Windows Administrator before allowing access to the sections of the Graphically User Interface (GUI) that configure the cryptographic module. In general the Crypto Officer can configure profiles, endpoints and other options. Crypto Officer Services are shown in Table 1.

| Service                                | Description                                                                                                    | Input                              | Output                                          | Key/CSP           |
|----------------------------------------|----------------------------------------------------------------------------------------------------|------------------------------------|-------------------------------------------------|-------------------|
| Perform Power-up<br>Self-tests         | Initiates the power-up<br>self-tests of the<br>module, which are<br>run when the GPC is<br>powered-on                    | None                               | Status of command                               | None              |
| Global settings<br>update <sup>2</sup> | Update information<br>that is used in<br>presentation of the<br>GUI                                                      | Commands and configuration data    | Status of commands<br>and configuration<br>data | None              |
| Profiles update <sup>3</sup>           | Update End Point<br>connection<br>information.                                                                           | Commands and configuration data    | Status of commands<br>and configuration<br>data | None              |
| Endpoints update <sup>4</sup>          | Update End Point<br>connection<br>organization<br>information and End<br>Point power-up<br>connection state <sup>5</sup> | Commands and<br>configuration data | Status of commands<br>and configuration<br>data | Access ID (write) |

#### Table 1: Crypto Officer Role services

<sup>&</sup>lt;sup>2</sup> Secure Client Interfaces to update Global settings include saving the Profile that should be loaded on power-up, the last Profile ID created, the last End Point ID created, the Device ID to be used for all Endpoints, as well as the interfaces described in section "Secure Client Options" of the Secure Client User Guide.

<sup>&</sup>lt;sup>3</sup> Secure Client Interfaces to configure Profiles can be found in section "Profiles" of the Secure Client User Guide.

<sup>&</sup>lt;sup>4</sup> Secure Client Interfaces to configure Endpoints can be found in section "Endpoints" of the Secure Client User Guide.

<sup>&</sup>lt;sup>5</sup> May contain 0 or 1 MSP Endpoints, or 0, 1, or 2 rMSP Endpoints.

Copyright © 2009 Fortress Technologies Inc., 4023 Tampa Rd., Suite 2000 Oldsmar, FL 34677 This document can be reproduced and distributed only whole and intact, including this copyright notice.

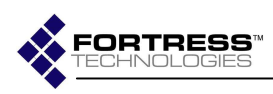

### 4.4.2 User Role Services

Users are authenticated by the use of the Access ID. Both sides must have the same Access ID in order for a secure connection to be made. The Access ID can only be configured by the Crypto Officer. The User can pick a profile, perform diagnostics or can exit the FIPS mode by turning off all encryption. User Services included are shown in Table 2.

Copyright © 2009 Fortress Technologies Inc., 4023 Tampa Rd., Suite 2000 Oldsmar, FL 34677 This document can be reproduced and distributed only whole and intact, including this copyright notice.

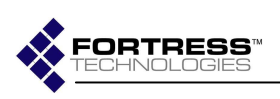

#### Table 2: User Role services

| Service                 | Description                    | Input            | Output           | Key/CSP                        |
|-------------------------|--------------------------------|------------------|------------------|--------------------------------|
| Fortress (non-          | Prompts operator for Fortress  | Fortress User    | Status of        | None                           |
| module) User            | User Authentication            | Authentication   | commands         |                                |
| Authentication          | information according to       | Credentials      |                  |                                |
| Coloct Drofile          | Gateway MSP configuration.     | Commondo         | Ctatus of        | None                           |
| Select Profile          | Set Crypto Officer-configured  | Commands         | Status of        | None                           |
| Establish MSP           | Initiate MSP connection        | Commands Static  | Status of        | The following keys/CSPs are    |
| connection <sup>8</sup> | (perform initial key exchanges | Key Exchange     | commands and     | used/generated as a result of  |
|                         | at OSI layer 2)                | parameters,      | MSP connection   | executing this service:        |
|                         |                                | Dynamic Key      | information, MSP |                                |
|                         |                                | Exchange         | outputs and data | Access ID, Device ID, Hardkey, |
|                         |                                | parameters, MSP  |                  | DH Static public and private   |
|                         |                                | inputs and data  |                  | keys, Static Secret Encryption |
|                         |                                |                  |                  | nrivate keys. Dynamic Secret   |
|                         |                                |                  |                  | Encryption Key                 |
| Establish rMSP          | Initiate rMSP connection       | Commands. Static | Status of        | The following keys/CSPs are    |
| connection <sup>9</sup> | (perform initial key exchanges | Key Exchange     | commands and     | used/generated as a result of  |
|                         | at OSI layer 3)                | parameters,      | MSP and rMSP     | executing this service:        |
|                         |                                | Dynamic Key      | connection       |                                |
|                         |                                | Exchange         | information, MSP | Access ID, Device ID, Hardkey, |
|                         |                                | and rMSP inputs  | and data         | keys Static Secret Encryption  |
|                         |                                | and data         |                  | Key. DH Dynamic public and     |
|                         |                                |                  |                  | private keys, Dynamic Secret   |
|                         |                                |                  |                  | Encryption Key                 |
| Winsock API             | Perform re-key exchanges at    | Refresh Dynamic  | MSP outputs and  | The following keys/CSPs are    |
| (indirect               | OSI layer 2, and encrypt and   | Key Exchange     | data             | used/generated as a result of  |
| Interface to            | decrypt packets at layer 2.    | parameters,      |                  | executing this service:        |
|                         |                                | Encrypted Data   |                  | Static Secret Encryption Key   |
|                         |                                | parameters, MSP  |                  | DH Dynamic public and private  |
|                         |                                | inputs and data  |                  | keys, Dynamic Secret           |
|                         |                                |                  |                  | Encryption Key                 |
| Winsock API             | Perform re-key exchanges at    | Refresh Dynamic  | MSP and rMSP     | The following keys/CSPs are    |
| (indirect               | OSI layer 3, and encrypt and   | Key Exchange     | outputs and data | used/generated as a result of  |
| rMSP)                   | decrypt packets at layer 2.    | Encrypted Data   |                  | executing this service:        |
|                         |                                | Exchange         |                  | Static Secret Encryption Key   |
|                         |                                | parameters, MSP  |                  | DH Dynamic public and private  |
|                         |                                | and rMSP inputs  |                  | keys, Dynamic Secret           |
|                         |                                | and data         |                  | Encryption Key                 |
| Secure Client           | View connection information    | Commands         | Status of        | None                           |
| Monitoring              | and perform diagnostic tests.  |                  | commands and     |                                |
|                         |                                |                  | connection       |                                |
|                         |                                |                  | information      |                                |

<sup>6</sup> If the module's Fortress GINA (Graphical Identification and Authentication library which is a component of the Microsoft Windows operating systems that provides secure authentication and interactive logon services) component has been installed, a pass-thru GINA works together with the Windows logon dialogs to authenticate Users to Gateways (not the module). If the module's Fortress GINA component has not been installed, the module displays only its own dialogs to authenticate Users to Gateways (not the module).

<sup>7</sup> Secure Client Interfaces to change profiles can be found in section "Switching Profiles" of the Secure Client User Guide.

<sup>8</sup> Secure Client Interfaces to initiate MSP connections can be found in section "Connecting to Secure Networks" of the Secure Client User Guide.

<sup>9</sup> Secure Client Interfaces to initiate rMSP connections can also be found in section "Connecting to Secure Networks" of the Secure Client User Guide.

<sup>10</sup> Secure Client Interfaces to view MSP and rMSP connection information can be found in section "Monitoring the Secure Client Driver" of the Secure Client User Guide.

Copyright © 2009 Fortress Technologies Inc., 4023 Tampa Rd., Suite 2000 Oldsmar, FL 34677 This document can be reproduced and distributed only whole and intact, including this copyright notice.

<sup>7</sup> 

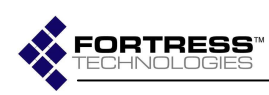

# 4.5 Cryptographic Key Management

There are keys and CSPs that are not associated with any protocols. There are also keys and CSPs associated with the Fortress Secure Client's PRNG and MSP protocol. Client keys and CSPs are identified and described in the tables below.

#### Table 3: Keys and CSPs: Non-Protocol

| Key/CSP            | Туре                                                                                | Generation/<br>Input                                                                                      | Output     | Storage              | Zeroization                                                                                    | Use                                                                                                    |
|--------------------|-------------------------------------------------------------------------------------|----------------------------------------------------------------------------------------------------|------------|----------------------|------------------------------------------------------------------------------------------------|----------------------------------------------------------------------------------------------------|
| Access ID          | 16- or 32 hex<br>character<br>string (only<br>use 32<br>characters in<br>FIPS mode) | Input plaintext<br>(using GUI) <sup>11</sup>                                                              | Not output | Plaintext on<br>disk | Not actively<br>zeroized by<br>the module.<br>Formatting of<br>HD is method<br>for zeroization | Used as input<br>to derive the<br>Hardkey<br>(a.k.a.<br>Module<br>Secret Key).                                                                                                    |
| Device ID          | 32 hex<br>character<br>string                                                       | Not input<br>(generated using<br>PRNG during<br>module<br>installation)                                   | Not output | Plaintext on<br>disk | Not actively<br>zeroized by<br>the module.<br>Formatting of<br>HD is method<br>for zeroization | The Device<br>ID (along with<br>the MAC<br>address) are<br>used to<br>identify the<br>module (but<br>not the<br>operator) to<br>controllers as<br>part of the<br>MSP<br>protocol. |
| Machine<br>Hardkey | HMAC key                                                                            | Not input<br>(derived using<br>the Fortress-<br>proprietary non-<br>FIPS hardkey<br>generation<br>method) | Not output | Plaintext on<br>disk | Not actively<br>zeroized by<br>the module.<br>Formatting of<br>HD is method<br>for zeroization | Used as<br>HMAC key to<br>compute the<br>HMAC-SHA-<br>256-based<br>software<br>integrity value<br>used in the<br>power-up<br>self-test                                            |

<sup>&</sup>lt;sup>11</sup> It is recommended that the Access ID be a randomly generated value to increase security, since this would reduce the risk of repeating patterns being used for different Access IDs.

Copyright © 2009 Fortress Technologies Inc., 4023 Tampa Rd., Suite 2000 Oldsmar, FL 34677 This document can be reproduced and distributed only whole and intact, including this copyright notice.

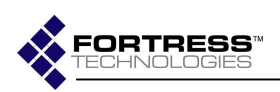

#### Table 4: Fortress Technologies Approved PRNG's: Keys and CSPs: PRNG

| Fortress Technologies Approved PRNG's |                         |                        |                                         |  |  |  |  |
|---------------------------------------|-------------------------|------------------------|-----------------------------------------|--|--|--|--|
| Algorithm                             | Туре                    | Seed                   | Uses                                    |  |  |  |  |
| X9.31                                 | Triple-<br>DES 2<br>Key | Fortuna <sup>12</sup>  | Generation of Diffie-Hellman components |  |  |  |  |
| X9.31                                 | Triple-<br>DES 2<br>Key | NFRandom <sup>13</sup> | Used as an event source for Fortuna.    |  |  |  |  |

#### Table 5: Fortress Technologies Non-Approved PRNG's: Keys and CSPs: PRNG

| Fortress Technologies Non-Approved PRNG's |        |                   |                                                                                                  |  |  |  |
|-------------------------------------------|--------|-------------------|--------------------------------------------------------------------------------------------------|--|--|--|
| Algorithm                                 | Туре   | Seed              | Uses                                                                                             |  |  |  |
| NFRandom                                  | 32 bit | Time              | Inside Fortuna to pick a pool and to seed the X9.31 that is used as an event source for Fortuna. |  |  |  |
| Fortuna                                   | 32 bit | OS PRNG and X9.31 | Used to seed the X9.31 when it is used for building keys.                                        |  |  |  |

#### Table 6: Windows OS: Non-Approved PRNG's: Keys and CSPs: PRNG

| Window Operating System Non-Approved PRNG's |        |                                                                    |  |  |  |
|---------------------------------------------|--------|--------------------------------------------------------------------|--|--|--|
| Algorithm                                   | Туре   | Uses                                                               |  |  |  |
| FIPS.SYS                                    | 64 bit | Used as an event source for Fortuna on Windows 2000 and Windows XP |  |  |  |
| Crypto API                                  | 64 bit | Used as an event source for Fortuna on Windows Vista               |  |  |  |

 <sup>&</sup>lt;sup>12</sup> Fortuna is an implementation of a cryptographically secure pseudorandom number generator (PRNG) devised by Bruce Schneier and Niels Ferguson named the Fortuna after the Roman goddess of chance. From Practical Cryptography (ISBN: 0-471-22357-3)
 <sup>13</sup> NFRandom is the "minimal standard random" routine by Stephen K. Park and Keith W. Miller, in

<sup>&</sup>lt;sup>13</sup>NFRandom is the "minimal standard random" routine by Stephen K. Park and Keith W. Miller, in "Random number generators: good ones are hard to find", in the Oct 1988 CACM (v.31, no.10).

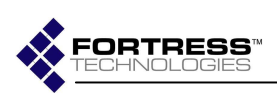

| Key/CSP                                                        | Туре                                                                                                    | Generation/<br>Input                                                                                                    | Output                                                                                                    | Storage             | Zeroization                                                                                                    | Use                                                                                                    |
|----------------------------------------------------------------|----------------------------------------------------------------------------------------------------|----------------------------------------------------------------------------------------------------|----------------------------------------------------------------------------------------------------|---------------------|----------------------------------------------------------------------------------------------------|----------------------------------------------------------------------------------------------------|
| Hardkey<br>(a.k.a.<br>Module<br>Secret Key                     | AES CBC (e/d;<br>128, 192, 256)<br>Triple-DES<br>TCBC (e/d; KO<br>2)<br>However, it is<br>considered a<br>CSP and not a<br>key. | Not input<br>(derived from the<br>Access ID using<br>the Fortress-<br>proprietary non-<br>FIPS hardkey<br>generation<br>method)<br>Not generated<br>using an<br>Approved<br>method. | Not output                                                                                                    | Plaintext<br>in RAM | Not actively<br>zeroized by<br>the module.<br>Passively<br>zeroized when<br>power cycles.                               | Used to support<br>the correct<br>operation of the<br>first key exchange<br>(called the Static<br>Key Exchange) of<br>the MSP protocol.                                                          |
| Static key<br>exchange –<br>DH Static<br>private key           | DH (512, 768,<br>1024, 1536,<br>2048) private<br>key<br>DH ECC (256,<br>384) private key                                        | Not input<br>(generated using<br>PRNG)                                                                                                    | Not output                                                                                                    | Plaintext<br>in RAM | Zeroized when<br>a new<br>MSP/rMSP<br>policy<br>(configuration)<br>is loaded.<br>Also zeroized<br>when power<br>cycles. | Used as part of<br>the first key<br>exchange (called<br>the Static Key<br>Exchange) of the<br>MSP protocol to<br>establish the<br>Static Secret<br>Encryption Key.                               |
| Static key<br>exchange –<br>DH Static<br>public key            | DH (512, 768,<br>1024, 1536,<br>2048) private<br>key<br>DH ECC (256,<br>384) private key                                        | Not input.<br>The value is<br>calculated from<br>the private key<br>value using the<br>DH equation.                                                                                 | Output<br>plaintext<br>(during the<br>first key<br>exchange<br>(called the<br>Static Key<br>Exchange)<br>of the MSP<br>protocol) | Plaintext<br>in RAM | Zeroized when<br>a new<br>MSP/rMSP<br>policy<br>(configuration)<br>is loaded.<br>Also zeroized<br>when power<br>cycles. | Used as part of<br>the first key<br>exchange (called<br>the Static Key<br>Exchange) of the<br>MSP protocol to<br>establish the<br>Static Secret<br>Encryption Key.                               |
| Static key<br>exchange –<br>Static Secret<br>Encryption<br>Key | AES CBC (e/d;<br>128, 192, 256)<br>Triple-DES<br>TCBC (e/d; KO<br>2)                                                            | Not input.<br>Derived using<br>the result of an<br>SP800-56A KDF<br>based on the DH<br>shared secret                                                                                | Not output                                                                                                    | Plaintext<br>in RAM | Zeroized when<br>a new<br>MSP/rMSP<br>policy<br>(configuration)<br>is loaded.<br>Also zeroized<br>when power<br>cycles. | Used to encrypt<br>the second key<br>exchange (called<br>the Dynamic Key<br>Exchange) and<br>subsequent key<br>exchanges (called<br>Refresh Dynamic<br>Key Exchanges)<br>of the MSP<br>protocol. |

#### Table 7: Keys and CSPs: MSP Static Key Exchange

Copyright © 2009 Fortress Technologies Inc., 4023 Tampa Rd., Suite 2000 Oldsmar, FL 34677 This document can be reproduced and distributed only whole and intact, including this copyright notice.

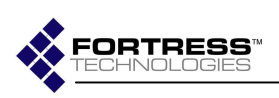

#### Table 8: Keys and CSPs: MSP Dynamic Key Exchanges'

| Key/CSP                                                             | Туре                                                                                        | Generation/<br>Input                                                                                      | Output                                                                                                    | Storage             | Zeroization                                                                                                    | Use                                                                                                    |
|---------------------------------------------------------------------|---------------------------------------------------------------------------------------------|----------------------------------------------------------------------------------------------------|----------------------------------------------------------------------------------------------------|---------------------|----------------------------------------------------------------------------------------------------|----------------------------------------------------------------------------------------------------|
| Static key<br>exchange –<br>Static Secret<br>Encryption<br>Key      | See table 7.                                                                                | See table 7.                                                                                              | See table 7.                                                                                                    | See table 7.        | See table 7.                                                                                                    | See table 7.                                                                                                    |
| Dynamic key<br>exchange –<br>DH Dynamic<br>private key              | DH (512,<br>768, 1024,<br>1536, 2048)<br>private key<br>DH ECC<br>(256, 384)<br>private key | Not input<br>(generated<br>using PRNG)                                                                    | Not output                                                                                                    | Plaintext in<br>RAM | Zeroized when a<br>new MSP/rMSP<br>policy<br>(configuration) is<br>loaded.<br>Also zeroized when<br>a Refresh Dynamic<br>Key Exchange<br>occurs<br>Also zeroized when<br>power cycles. | Used during<br>the second key<br>exchange<br>(called the<br>Dynamic Key<br>Exchange, or<br>Refresh<br>Dynamic Key<br>Exchange) of<br>the MSP<br>protocol to<br>establish the<br>Dynamic<br>Secret<br>Encryption<br>Key. |
| Dynamic key<br>exchange –<br>DH Dynamic<br>public key               | DH (512,<br>768, 1024,<br>1536, 2048)<br>private key<br>DH ECC<br>(256, 384)<br>private key | Not input.<br>The value is<br>calculated<br>from the<br>private key<br>value using<br>the DH<br>equation. | Output<br>encrypted<br>(using the<br>Static Secret<br>Encryption<br>Key during<br>the second<br>key<br>exchange<br>(called the<br>Dynamic Key<br>Exchange) of<br>the MSP<br>protocol) | Plaintext in<br>RAM | Zeroized when a<br>new MSP/rMSP<br>policy<br>(configuration) is<br>loaded.<br>Also zeroized when<br>a Refresh Dynamic<br>Key Exchange<br>occurs<br>Also zeroized when<br>power cycles. | Used during<br>the second key<br>exchange<br>(called the<br>Dynamic Key<br>Exchange, or<br>Refresh<br>Dynamic Key<br>Exchange) of<br>the MSP<br>protocol to<br>establish the<br>Dynamic<br>Secret<br>Encryption<br>Key. |
| Dynamic key<br>exchange –<br>Dynamic<br>Secret<br>Encryption<br>Key | AES CBC<br>(e/d; 128,<br>192, 256)<br>Triple-DES<br>TCBC (e/d;<br>KO 2)                     | Not input.<br>Derived using<br>the result of an<br>SP800-56A<br>KDF based on<br>the DH shared<br>secret   | Not output                                                                                                    | Plaintext in<br>RAM | Zeroized when a<br>new MSP/rMSP<br>policy<br>(configuration) is<br>loaded.<br>Also zeroized when<br>power cycles.                                                                      | Used to<br>encrypt/decrypt<br>unicast traffic<br>at layer 2<br>during the<br>protected data<br>exchange<br>(called the<br>Encrypted<br>Data<br>Exchange) of<br>the MSP<br>protocol.                                     |

Copyright © 2009 Fortress Technologies Inc., 4023 Tampa Rd., Suite 2000 Oldsmar, FL 34677 This document can be reproduced and distributed only whole and intact, including this copyright notice.

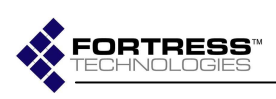

#### Table 9: Keys and CSPs: MSP Encrypted Unicast Traffic Data Exchange

| Key/CSP                                                             | Туре         | Generation/<br>Input | Output       | Storage      | Zeroization  | Use          |
|---------------------------------------------------------------------|--------------|----------------------|--------------|--------------|--------------|--------------|
| Dynamic key<br>exchange –<br>Dynamic<br>Secret<br>Encryption<br>Key | See table 8. | See table 8.         | See table 8. | See table 8. | See table 8. | See table 8. |

Copyright © 2009 Fortress Technologies Inc., 4023 Tampa Rd., Suite 2000 Oldsmar, FL 34677 This document can be reproduced and distributed only whole and intact, including this copyright notice.

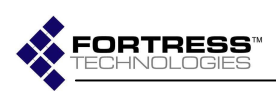

#### Table 10: Keys and CSPs: MSP Group Key Exchange

| Key/CSP                         | Туре                                                                                                    | Generation/<br>Input                                                                                                    | Output                                                                                 | Storage             | Zeroization                                                                                                    | Use                                                                                                    |
|---------------------------------|----------------------------------------------------------------------------------------------------|----------------------------------------------------------------------------------------------------|----------------------------------------------------------------------------------------|---------------------|----------------------------------------------------------------------------------------------------|----------------------------------------------------------------------------------------------------|
| Group Static<br>Common Key      | AES CBC<br>(e/d; 128, 192,<br>256)<br>Triple-DES<br>TCBC (e/d;<br>KO 2)<br>However, it is<br>considered a<br>CSP and not a<br>key. | Not input (derived<br>from the Access ID<br>using the Fortress-<br>proprietary non-<br>FIPS hardkey<br>generation method) | Not output                                                                             | Plaintext<br>in RAM | Not actively<br>zeroized by<br>the module.<br>Power cycling<br>is method for<br>zeroization.                            | Used to support the<br>correct operation of<br>sending/receiving<br>multicast/broadcast<br>traffic as part of the<br>MSP protocol.                           |
| Group<br>Dynamic<br>Private Key | DH (512, 768,<br>1024, 1536,<br>2048) private<br>key<br>DH ECC (256,<br>384) private<br>key                                        | Not input<br>(generated using<br>PRNG)<br>However, PRNG is<br>seeded using the<br>Access ID, not the<br>RNG.              | Not output                                                                             | Plaintext<br>in RAM | Not actively<br>zeroized by<br>the module.<br>Power cycling<br>is method for<br>zeroization.                            | Used during the<br>Group Key Exchange<br>of the MSP protocol<br>to establish the Group<br>Dynamic Common<br>Key.                                             |
| Group<br>Dynamic<br>Public Key  | DH (512, 768,<br>1024, 1536,<br>2048) private<br>key<br>DH ECC (256,<br>384) private<br>key                                        | Not input<br>The value is<br>calculated from the<br>private key value<br>using the DH<br>equation.                        | Output<br>plaintext<br>(during the<br>Group Key<br>Exchange<br>of the MSP<br>protocol) | Plaintext<br>in RAM | Not actively<br>zeroized by<br>the module.<br>Power cycling<br>is method for<br>zeroization.                            | Used during the<br>Group Key Exchange<br>of the MSP protocol<br>to establish the Group<br>Dynamic Common<br>Key.                                             |
| Group<br>Dynamic<br>Common Key  | AES CBC<br>(e/d; 128, 192,<br>256)<br>Triple-DES<br>TCBC (e/d;<br>KO 2)                                                            | Not input<br>Derived using the<br>result of an SP800-<br>56A KDF based on<br>the DH shared<br>secret                      | Not output                                                                             | Plaintext<br>in RAM | Zeroized<br>when a new<br>MSP/rMSP<br>policy<br>(configuration)<br>is loaded.<br>Also zeroized<br>when power<br>cycles. | Used to<br>encrypt/decrypt<br>multicast/broadcast<br>traffic at layer 2 after<br>the module<br>determines it has the<br>correct Group<br>Dynamic Public Key. |

Copyright © 2009 Fortress Technologies Inc., 4023 Tampa Rd., Suite 2000 Oldsmar, FL 34677 This document can be reproduced and distributed only whole and intact, including this copyright notice.

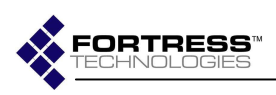

# Table 11: Keys and CSPs: MSP Encrypted Multicast/Broadcast Traffic Data Exchange

| Key/CSP                        | Туре                                                                | Generation/<br>Input | Output        | Storage       | Zeroization   | Use           |
|--------------------------------|---------------------------------------------------------------------|----------------------|---------------|---------------|---------------|---------------|
| Group Static<br>Common Key     | See MSP<br>Group Key<br>Exchange<br>Keys and<br>CSPs<br>description | See table 10.        | See table 10. | See table 10. | See table 10. | See table 10. |
| Group<br>Dynamic<br>Common Key | See MSP<br>Group Key<br>Exchange<br>Keys and<br>CSPs<br>description | See table 10.        | See table 10. | See table 10. | See table 10. | See table 10. |

Copyright © 2009 Fortress Technologies Inc., 4023 Tampa Rd., Suite 2000 Oldsmar, FL 34677 This document can be reproduced and distributed only whole and intact, including this copyright notice.

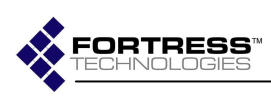

# 4.6 Cryptographic Algorithms

The Client implements the following cryptographic algorithms:

### Table 12: Algorithms supported

| Algorithm Supported                                                                                                    | Certificate Number | FIPS Approved? | Allowed in FIPS mode? |
|----------------------------------------------------------------------------------------------------|--------------------|----------------|-----------------------|
| AES CBC(e/d;<br>128,192,256)                                                                                                    | 975                | Yes            | Yes                   |
| HMAC-SHA-1 Key Size<br>Ranges Tested: KS=BS                                                                                                    | 547                | Yes            | Yes                   |
| HMAC-SHA-256 Key Size<br>Ranges Tested: KS=BS                                                                                                    | 547                | Yes            | Yes                   |
| HMAC-SHA-384 Key Size<br>Ranges Tested: KS=BS                                                                                                    | 547                | Yes            | Yes                   |
| HMAC-SHA-512 Key Size<br>Ranges Tested: KS=BS                                                                                                    | 547                | Yes            | Yes                   |
| ANSI X9.31 Triple-DES-<br>2Key                                                                                                    | 552                | Yes            | Yes                   |
| SHA-1 BYTE-only                                                                                                    | 944                | Yes            | Yes                   |
| SHA-256 BYTE-only                                                                                                    | 944                | Yes            | Yes                   |
| SHA-384 BYTE-only                                                                                                    | 944                | Yes            | Yes                   |
| SHA-512 BYTE-only                                                                                                    | 944                | Yes            | Yes                   |
| Triple-DES TCBC(e/d; KO<br>2) and ECB(e/d; KO 2)                                                                                                    | 768                | Yes            | Yes                   |
| DES                                                                                                    | N/A                | No             | No                    |
| Diffie-Hellman (key<br>agreement; key<br>establishment<br>methodology provides<br>between 80 and 112 bits<br>of encryption strength;<br>non-compliant less than<br>80 bits of encryption<br>strength) | N/A                | No             | Yes                   |
| EC Diffie-Hellman (key<br>agreement; key<br>establishment<br>methodology provides<br>128 or 192 bits of<br>encryption strength)                                                                       | N/A                | No             | Yes                   |
| MD5                                                                                                    | N/A                | No             | No                    |
| RSA (non-compliant)                                                                                                    | N/A                | No             | No                    |

Copyright © 2009 Fortress Technologies Inc., 4023 Tampa Rd., Suite 2000 Oldsmar, FL 34677 This document can be reproduced and distributed only whole and intact, including this copyright notice.

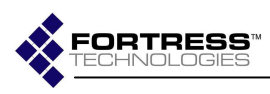

# 4.7 Mitigation of Other Attacks

The Fortress Secure Client is designed to mitigate several specific attacks:

#### Man-in-the-middle (before encrypted data exchanges are performed)

MSP (and rMSP by virtue of its encapsulation of MSP messages) performs two separate Diffie-Hellman key exchanges by default, providing defense against man-in-the-middle attacks. Diffie-Hellman key exchanges are performed before the module begins encrypting/decrypting packets.

# Man-in-the-middle (after encrypted data exchanges have been performed)

MSP (and rMSP by virtue of its encapsulation of MSP messages) performs additional Diffie-Hellman key exchanges at Crypto Officerconfigured intervals and at Controller-configured intervals, providing further defense against man-in-the-middle attacks. Diffie-Hellman key exchanges are performed after a MSP (or rMSP) connection has been established, after the module has been encrypting/decrypting packets, when either the module initiates a Diffie-Hellman key exchange at a configured interval, or when the Controller does the same.

#### Denial-of-service

MSP (and rMSP by virtue of its encapsulation of MSP messages) encrypts packet IP headers by default (the IP address in the rMSP UDP message is of the rMSP endpoint), providing a defense against denial of service attacks. IP headers are encrypted before the module sends the packets.

#### Network eavesdropping

MSP (and rMSP by virtue of its encapsulation of MSP messages) encrypts packets at the data link layer (OSI layer 2), providing defense against network eavesdropping. Packets are encrypted at layer 2 inside MSP messages before the module sends the packets.

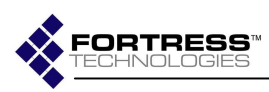

# 5.0 Secure Operation of the Fortress Secure Client

# 5.1 System Requirements

The Client must be installed and configured on an allowed Windows operating system. Windows must be configured to operate in Single-User Mode. System requirements are listed in the table below.

#### Table 13: System requirements

| Component                              | Version                  |                       |
|----------------------------------------|--------------------------|-----------------------|
| Windows operating system versions that | Windows 2000 Profession  | onal SP 4             |
| testing was performed on               | Windows XP Professiona   | al SP 2               |
|                                        | Windows 2003 Server S    | P2                    |
|                                        | Windows Vista Ultimate   | Edition (32-bit)      |
| configuration)                         | Fortress Secure Clients  | version 4.1.1         |
| Fortress Gateway                       | See the FC-X (shown be   | low) or other         |
|                                        | Fortress gateway users   | guide for information |
|                                        | about compatible Fortres | ss Secure Client      |
|                                        | versions.                |                       |
|                                        | Module                   | Maximum               |
|                                        | Configuration            | Active                |
|                                        |                          | Devices               |
|                                        | FC-250                   | 500                   |
|                                        | FC-500                   | 1000                  |
|                                        | FC-1500                  | 3300                  |
|                                        |                          |                       |
| Fortress Management Access Controller  | See the MAPS User Gui    | de for information    |
| (MAPS)                                 | about compatible Fortres | s Secure Client       |
|                                        | versions.                |                       |
| Fortress Bridge                        | See the ES-520 user's g  | uide for information  |
|                                        | about compatible Fortres | s Secure Client       |
|                                        | versions.                |                       |
| RADIUS servers (in EAP configurations) | See Fortress Secure Clie | ent User Guide for    |
|                                        | compatible vendors       |                       |
| Smart cards                            | See Fortress Secure Clie | ent User Guide for    |
|                                        | compatible vendors       |                       |

# 5.2 Installing the Module

The module should be installed according to installation section of the Fortress Secure Client User Guide.

# 5.3 Configuring Modes of Operation

The module supports several modes of operation, including Approved modes of operation for which only Approved algorithms shall be used/selected. There is a status output indicator on the "Status" tab called "FIPS mode" of the Fortress Secure Client GUI that indicates whether or not the Client is operating in an Approved mode. Additional modes of operation, including bypass modes, can be determined by

Copyright © 2009 Fortress Technologies Inc., 4023 Tampa Rd., Suite 2000 Oldsmar, FL 34677 This document can be reproduced and distributed only whole and intact, including this copyright notice.

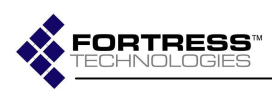

any operator of the module using additional tabs of the GUI to examine Client settings.

The following are the modes of operation that the Fortress Secure Client supports:

- Mode 1. MSP/rMSP Approved encrypting mode:
  - Both LAN and/or WLAN traffic is encrypted using Approved algorithms and settings described below.
  - No 802.1X traffic is allowed.
  - No trusted devices have been configured.
- Mode 2. Exclusive bypass mode:
  - Neither LAN nor WLAN traffic is encrypted.
- Mode 3. Alternating bypass mode:
  - LAN traffic is encrypted using Approved algorithms and settings described below but WLAN traffic is not (or vice versa), and/or
  - 802.1x traffic and/or trusted devices have been configured.

The Approved modes of operation consist of allowed combinations of module configuration settings as follows:

Mode 1. MSP/rMSP Approved encrypting mode configuration requirements:

- On the "Endpoints" tab, the "All cards" option is set on the "Basic options" subtab.
- On the "Endpoints" tab, neither "Trusted device IP addresses" nor "802.1x traffic" options are set on the "Advanced options" subtab.

The "FIPS mode" indicator on the "Status" tab will read FIPS "Enabled" and the "All cards" option is set on the "Basic options" tab when the Client is operating in Mode 1

Mode 2. Exclusive bypass mode configuration configuration requirements:

• On the "Status" tab, the "No Encryption" profile is selected.

The "FIPS mode" indicator on the "Status" tab will read "Bypass" and the "Current profile" indicator on the "Status" tab will read "No Encryption" when the Client is operating in Mode 2.

Copyright © 2009 Fortress Technologies Inc., 4023 Tampa Rd., Suite 2000 Oldsmar, FL 34677 This document can be reproduced and distributed only whole and intact, including this copyright notice.

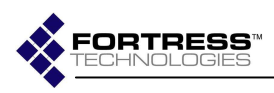

#### Mode 3. Alternating bypass mode configuration requirements:

- On the "Endpoints" tab, the "All cards" option is not set on the "Basic options" subtab and there is both a LAN and WLAN card installed and/or
- On the "Endpoints" tab, either "Trusted device IP addresses" or "802.1x traffic" options are set on the "Advanced options" subtab

The "FIPS mode" indicator on the "Status" tab will read "Bypass" when the Client is operating in Mode 3.

### 5.4 Powering-Up and Operating the Module

The Client operates at the datalink layer of the OSI model, and is installed as an application and intermediate driver; the cryptographic processing is implemented without human intervention to prevent any chance of human error.

See the Fortress User Guide for information about how to perform module services in general.

# 5.5 Power-Up and Conditional Test

The following tables will detail each of the self tests that is run by the Secure Client.

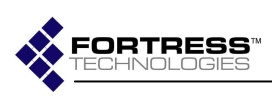

#### Table 14: Power-Up Self Test

| Power-Up Self                      | Test Description Error Conditions                                                                                                    |                                                                                                    | Conditions to Exit                                                                                                    |
|------------------------------------|----------------------------------------------------------------------------------------------------|----------------------------------------------------------------------------------------------------|----------------------------------------------------------------------------------------------------|
| Tests                              |                                                                                                    |                                                                                                    |                                                                                                    |
| File Integrity Self<br>Tests       | During installation the packet<br>driver binary, "fsvpndrvr.sys<br>is loaded into memory and a<br>SHA-256 Hmac is done using<br>the Machine Hard Key. The<br>resulting value is stored in<br>the configuration database.<br>Then when the Fortress<br>Secure Client packet driver is<br>loaded after powerup, the<br>binary is again loaded into<br>memory and another SHA-1<br>hmac is taken using the<br>Machine Hard Key. If the<br>results don't match, the test<br>fails and the error description<br>is logged in the Windows<br>Event Log and is displayed<br>as an error in the Client GUI. | If the test fails the network<br>interfaces are forced into a<br>blocked state and a error<br>message is written to the<br>Windows log and is<br>displayed as an error in the<br>Client GUI. | Log in as Windows<br>administrator and clear FIPS<br>error by clicking Reset FIPS<br>button. The "Reset FIPS state"<br>button appears beneath the<br>error message on the "Status"<br>tab for Cryptographic Officer<br>only (only the error message<br>is displayed for Users).then<br>reboot device. If device<br>passes all FIPS test the<br>module will operate normally.<br>If the Crypto Officer want to<br>rerun the Power On Self Test<br>he can click the "Reset FIPS<br>state" button or the User must<br>reboots the secure client                              |
| Triple-DES Self Test               | A known input is injected into<br>the Triple-DES engines and<br>results are checked against a<br>known answer. If the results<br>don't match the known<br>answers, the test fails and<br>the error description is<br>logged in the Windows Event<br>Log and is displayed as an<br>error in the Client GUI.                                                                                                    | If the test fails the network<br>interfaces are forced into a<br>blocked state and an audit<br>record is generated.                                                                          | Log in as Windows<br>administrator and clear FIPS<br>error by clicking Reset FIPS<br>button. The "Reset FIPS state"<br>button appears beneath the<br>error message on the "Status"<br>tab for Cryptographic Officer<br>only (only the error message<br>is displayed for Users).then<br>reboot device. If device<br>passes all FIPS test the<br>module will operate normally.<br>If the Crypto Officer want to<br>rerun the Power On Self Test<br>he can click the "Reset FIPS<br>state" button or the User must                                                           |
| AES (256 bit key)<br>CBC Self Test | A known input is injected into<br>the AES engines and results<br>are checked against a known<br>answers. If the results don't<br>match the known answers,<br>the test fails and the error<br>description is logged in the<br>Windows Event Log and is<br>displayed as an error in the<br>Client GUI.                                                                                                    | If the test fails the network<br>interfaces are forced into a<br>blocked state.                                                                                                    | reboots the secure client<br>Log in as Windows<br>administrator and clear FIPS<br>error by clicking Reset FIPS<br>button. The "Reset FIPS state"<br>button appears beneath the<br>error message on the "Status"<br>tab for Cryptographic Officer<br>only (only the error message<br>is displayed for Users).then<br>reboot device. If device<br>passes all FIPS test the<br>module will operate normally.<br>If the Crypto Officer want to<br>rerun the Power On Self Test<br>he can click the "Reset FIPS<br>state" button or the User must<br>reboots the secure client |
| HMAC-MD5 Self<br>Test              | A known input is injected into<br>the HMAC-MD5 engines and<br>results are checked against a<br>known answers. If the<br>results don't match the<br>known answers, the test fails<br>and the error description is<br>logged in the Windows Event<br>Log and is displayed as an<br>error in the Client GUI.                                                                                                    | If the test fails the network<br>interfaces are forced into a<br>blocked state.                                                                                                    | Log in as Windows<br>administrator and clear FIPS<br>error by clicking Reset FIPS<br>button. The "Reset FIPS state"<br>button appears beneath the<br>error message on the "Status"<br>tab for Cryptographic Officer<br>only (only the error message<br>is displayed for Users).then<br>reboot device. If device                                                                                                    |

Copyright © 2009 Fortress Technologies Inc., 4023 Tampa Rd., Suite 2000 Oldsmar, FL 34677 This document can be reproduced and distributed only whole and intact, including this copyright notice.

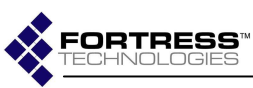

### Fortress Secure Client: Security Policy

| Power-Up Self<br>Tests    | Test Description Error Conditions                                                                                                    |                                                                                                    | Conditions to Exit                                                                                                    |
|---------------------------|----------------------------------------------------------------------------------------------------|----------------------------------------------------------------------------------------------------|----------------------------------------------------------------------------------------------------|
|                           |                                                                                                    |                                                                                                    | passes all FIPS test the<br>module will operate normally.<br>If the Crypto Officer want to<br>rerun the Power On Self Test                                                                                                    |
|                           |                                                                                                    |                                                                                                    | he can click the "Reset FIPS<br>state" button or the User must<br>reboots the secure client                                                                                                    |
| HMAC-SHA-1 Self<br>Test   | A known input is injected into<br>the HMAC-SHA-1 engines<br>and results are checked<br>against a known answers. If<br>the results don't match the<br>known answers, the test fails<br>and the error description is<br>logged in the Windows Event<br>Log and is displayed as an<br>error in the Client GUI.   | If the test fails the network<br>interfaces are forced into a<br>blocked state. The module<br>needs to be uninstalled<br>and then reinstalled before<br>the network is serviceable<br>again. | Log in as Windows<br>administrator and clear FIPS<br>error by clicking Reset FIPS<br>button. The "Reset FIPS state"<br>button appears beneath the<br>error message on the "Status"<br>tab for Cryptographic Officer<br>only (only the error message<br>is displayed for Users).then<br>reboot device. If device<br>passes all FIPS test the<br>module will operate normally. |
|                           |                                                                                                    |                                                                                                    | If the Crypto Officer want to<br>rerun the Power On Self Test<br>he can click the "Reset FIPS<br>state" button or the User must<br>reboots the secure client                                                                                                    |
| HMAC-SHA-256 Self<br>Test | A known input is injected into<br>the HMAC-SHA-256 engines<br>and results are checked<br>against a known answers. If<br>the results don't match the<br>known answers, the test fails<br>and the error description is<br>logged in the Windows Event<br>Log and is displayed as an<br>error in the Client GUI. | If the test fails the network<br>interfaces are forced into a<br>blocked state. The module<br>needs to be uninstalled<br>and then reinstalled before<br>the network is serviceable<br>again. | Log in as Windows<br>administrator and clear FIPS<br>error by clicking Reset FIPS<br>button. The "Reset FIPS state"<br>button appears beneath the<br>error message on the "Status"<br>tab for Cryptographic Officer<br>only (only the error message<br>is displayed for Users).then<br>reboot device. If device<br>passes all FIPS test the<br>module will operate normally. |
|                           |                                                                                                    |                                                                                                    | If the Crypto Officer want to<br>rerun the Power On Self Test<br>he can click the "Reset FIPS<br>state" button or the User must<br>reboots the secure client                                                                                                    |
| HMAC-SHA-384 Self<br>Test | A known input is injected into<br>the HMAC-SHA-384 engines<br>and results are checked<br>against a known answers. If<br>the results don't match the<br>known answers, the test fails<br>and the error description is<br>logged in the Windows Event<br>Log.                                                   | If the test fails the network<br>interfaces are forced into a<br>blocked state. The module<br>needs to be uninstalled<br>and then reinstalled before<br>the network is serviceable<br>again. | Log in as Windows<br>administrator and clear FIPS<br>error by clicking Reset FIPS<br>button. The "Reset FIPS state"<br>button appears beneath the<br>error message on the "Status"<br>tab for Cryptographic Officer<br>only (only the error message<br>is displayed for Users).then<br>reboot device. If device<br>passes all FIPS test the<br>module will operate normally. |
|                           |                                                                                                    |                                                                                                    | If the Crypto Officer want to<br>rerun the Power On Self Test<br>he can click the "Reset FIPS<br>state" button or the User must<br>reboots the secure client                                                                                                    |
| HMAC-SHA-512 Self<br>Test | A known input is injected into<br>the HMAC-SHA-512 engines<br>and results are checked<br>against a known answers. If<br>the results don't match the<br>known answers, the test fails                                                                                                    | If the test fails the network<br>interfaces are forced into a<br>blocked state. The module<br>needs to be uninstalled<br>and then reinstalled before<br>the network is serviceable           | Log in as Windows<br>administrator and clear FIPS<br>error by clicking Reset FIPS<br>button. The "Reset FIPS state"<br>button appears beneath the<br>error message on the "Status"                                                                                                    |

Copyright © 2009 Fortress Technologies Inc., 4023 Tampa Rd., Suite 2000 Oldsmar, FL 34677 This document can be reproduced and distributed only whole and intact, including this copyright notice.

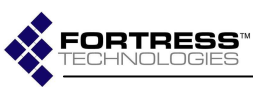

### Fortress Secure Client: Security Policy

| Power-Up Self                                                           | Test Description                                                                                                   | Error Conditions                                                                           | Conditions to Exit                                                                                                    |
|-------------------------------------------------------------------------|----------------------------------------------------------------------------------------------------|--------------------------------------------------------------------------------------------|----------------------------------------------------------------------------------------------------|
| Tests                                                                   |                                                                                                    |                                                                                            |                                                                                                    |
|                                                                         | and the error description is<br>logged in the Windows Event<br>Log.                                                | again.                                                                                     | tab for Cryptographic Officer<br>only (only the error message<br>is displayed for Users).then<br>reboot device. If device<br>passes all FIPS test the<br>module will operate normally.<br>If the Crypto Officer want to<br>rerun the Power On Self Test<br>he can click the "Reset FIPS<br>state" button or the User must<br>reboots the secure client                                                                                                    |
| FIPS Non-<br>Deterministic<br>CPRNGT<br>(Test of the entropy<br>engine) | This checks to see if the<br>CPRNGT generate the same<br>random number in two<br>consecutive numbers<br>generated. | If a number read from the<br>CPRGT is the same as the<br>last number read it's an<br>error | Log in as Windows<br>administrator and clear FIPS<br>error by clicking Reset FIPS<br>button. The "Reset FIPS state"<br>button appears beneath the<br>error message on the "Status"<br>tab for Cryptographic Officer<br>only (only the error message<br>is displayed for Users).then<br>reboot device. If device<br>passes all FIPS test the<br>module will operate normally.<br>If the Crypto Officer want to<br>rerun the Power On Self Test<br>he can click the "Reset FIPS<br>state" button or the User must<br>reboots the secure client |
| FIPS Deterministic<br>X9.31 PRNG                                        | A known answer test is<br>performed a random number<br>received for a known seed<br>are compared                   | Random number does not<br>match known answer the<br>test fails.                            | Log in as Windows<br>administrator and clear FIPS<br>error by clicking Reset FIPS<br>button. The "Reset FIPS state"<br>button appears beneath the<br>error message on the "Status"<br>tab for Cryptographic Officer<br>only (only the error message<br>is displayed for Users).then<br>reboot device. If device<br>passes all FIPS test the<br>module will operate normally.<br>If the Crypto Officer want to<br>rerun the Power On Self Test<br>he can click the "Reset FIPS<br>state" button or the User must<br>reboots the secure client |

Copyright © 2009 Fortress Technologies Inc., 4023 Tampa Rd., Suite 2000 Oldsmar, FL 34677 This document can be reproduced and distributed only whole and intact, including this copyright notice.

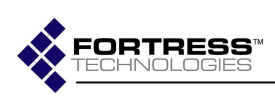

| Conditional Self<br>Test                                                                                | Test Description                                                                                                    | Error Conditions                                                                                                    | Conditions to Exit                                                                                                    |
|----------------------------------------------------------------------------------------------------|----------------------------------------------------------------------------------------------------|----------------------------------------------------------------------------------------------------|----------------------------------------------------------------------------------------------------|
| Deterministic CRNGT<br>(Entropy Engine)                                                                 | The test will checks the first 8-<br>byte block of every new random<br>number with the old one.                                                                                                    | If the test fails the network<br>interfaces are forced into a<br>blocked state and a error<br>message is written to the<br>Windows log and is<br>displayed as an error in the<br>Client GUI.<br>Note: A failure of this test<br>does not necessary mean<br>a problem. It's statistically<br>possible for the same<br>random number to be<br>generated. | Log in as Windows<br>administrator and clear FIPS<br>error by clicking Reset FIPS<br>button. The "Reset FIPS state"<br>button appears beneath the<br>error message on the "Status"<br>tab for Cryptographic Officer<br>only (only the error message<br>is displayed for Users).then<br>reboot device. If device<br>passes all FIPS test the<br>module will operate normally.<br>If the Crypto Officer want to<br>rerun the Power On Self Test<br>he can click the "Reset FIPS<br>state" button or the User must<br>reboots the secure client |
| Non-deterministic<br>CRNGT X9.31 PRNG                                                                   | The module the X9.31 PRNG<br>routine within FIPS.SYS. The<br>test will checks the first 8-byte<br>block of every new random<br>number with the old one.                                                                                                    | If the test fails the network<br>interfaces are forced into a<br>blocked state and a error<br>message is written to the<br>Windows log and is<br>displayed as an error in the<br>Client GUI.<br>Note: A failure of this test<br>does not necessary mean<br>a problem. It's statistically<br>possible for the same<br>random number to be<br>generated. | Log in as Windows<br>administrator and clear FIPS<br>error by clicking Reset FIPS<br>button. The "Reset FIPS state"<br>button appears beneath the<br>error message on the "Status"<br>tab for Cryptographic Officer<br>only (only the error message<br>is displayed for Users).then<br>reboot device. If device<br>passes all FIPS test the<br>module will operate normally.<br>If the Crypto Officer want to<br>rerun the Power On Self Test<br>he can click the "Reset FIPS<br>state" button or the User must<br>reboots the secure client |
| Bypass Test that checks<br>the integrity of the<br>current configuration<br>before loading a new<br>one | A HMAC hash is taken using<br>the HMAC key of the<br>configuration file before a<br>configuration changed is<br>made, this is compared to<br>the previously save hash. I f<br>they equal everything is OK<br>the new hash is saved in<br>place of the old hash and the<br>configuration change is<br>allowed to happen. If they<br>don't equal a FIPS error<br>occurs. | If the test fails the network<br>interfaces are forced into a<br>blocked state and a error<br>message is written to the<br>Windows log and is<br>displayed as an error in the<br>Client GUI.                                                                                                    | Log in as Windows<br>administrator and clear FIPS<br>error by clicking Reset FIPS<br>button. The "Reset FIPS state"<br>button appears beneath the<br>error message on the "Status"<br>tab for Cryptographic Officer<br>only (only the error message<br>is displayed for Users).then<br>reboot device. If device<br>passes all FIPS test the<br>module will operate normally.<br>If the Crypto Officer want to<br>rerun the Power On Self Test<br>he can click the "Reset FIPS<br>state" button or the User must<br>reboots the secure client |
| Bypass Test that<br>performs a test<br>encrypt/decrypt when a<br>new configuration is<br>loaded         | The test sequences are listed<br>here as required by FIPS.<br>The main purpose of this<br>testing is:<br>• to make sure that<br>under certain<br>precise<br>circumstances                                                                                                    | If the test fails the network<br>interfaces are forced into a<br>blocked state and a error<br>message is written to the<br>Windows log and is<br>displayed as an error in the<br>Client GUI.                                                                                                    | Log in as Windows<br>administrator and clear FIPS<br>error by clicking Reset FIPS<br>button. The "Reset FIPS state"<br>button appears beneath the<br>error message on the "Status"<br>tab for Cryptographic Officer<br>only (only the error message<br>is displayed for Users) then                                                                                                    |

#### Table 15: Conditional Self Test

Copyright © 2009 Fortress Technologies Inc., 4023 Tampa Rd., Suite 2000 Oldsmar, FL 34677 This document can be reproduced and distributed only whole and intact, including this copyright notice.

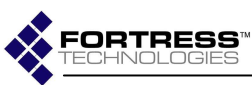

#### Fortress Secure Client: Security Policy

| Conditional Self | Test Description                                                                                                    | Error Conditions | Conditions to Exit                                                                                                    |
|------------------|----------------------------------------------------------------------------------------------------|------------------|----------------------------------------------------------------------------------------------------|
| Test             | <b>p</b>                                                                                                    |                  |                                                                                                    |
|                  | specific clear text<br>packets would be<br>allowed to pass<br>through or around<br>the crypto engine<br>to their specified<br>destinations<br>• while other,<br>encrypted packets<br>would not.<br>The BPM test sequences<br>are:<br>1. Add a fictitious partner to<br>the existing database.<br>2.Bring that partner to "MSP<br>or rMSP state"<br>3. Create bogus packet<br>destined for the fictitious<br>partner.<br>4. Verify that the packet gets<br>sent out encrypted to that<br>partner.<br>5. Remove that partner from<br>the database.<br>6. Make sure that the packets<br>go out clear. |                  | reboot device. If device<br>passes all FIPS test the<br>module will operate normally.<br>If the Crypto Officer want to<br>rerun the Power On Self Test<br>he can click the "Reset FIPS<br>state" button or the User must<br>reboots the secure client |

# 5.6 Identifying FIPS-Relevant Failures

When a FIPS-relevant error occurs, the Fortress Secure Client (a.k.a. the "module") either generates an audit record (a.k.a. an "event message") and sends it to the operating system audit trail for storage and operator (both User and Crypto Officer) review or outputs an error message to the "Status" tab, or both.

When the module generates audit records related to power-up selftests (both software integrity self-test and cryptographic algorithm known-answer self-tests) and conditional self-tests and sends them to the Windows Event Log.

The module sends event messages to the Windows application log specifically. The application log contains events logged by the Fortress Secure Client application in general (i.e. it includes both FIPS-relevant messages and non-FIPS-relevant messages). The FIPS-relevant errors include as shown Table 11: Audit Logs.

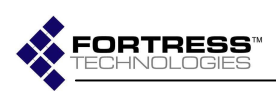

#### Table 16: FIPS-relevant audit records

| Event<br>ID | Source | Туре          | Event Description                                                                                             |
|-------------|--------|---------------|----------------------------------------------------------------------------------------------------|
| 0xe100      | FTIDrv | Informational | FIPS Message %1 <sup>14</sup>                                                                                 |
| 0xe101      | FTIDrv | Error         | FIPS Error %1                                                                                                 |
| 0xe102      | FTIDrv | Warning       | FIPS: Conditional X9.31 Self-test: Failed continuous random number generator test, regenerating a new number. |
| 0xe103      | FTIDrv | Warning       | FIPS: Conditional X9.31 Self-test: failed seed test, regenerating the seed.                                   |
| 0xe104      | FTIDrv | Error         | FIPS: Conditional Entropy Self-test: Failed continuous<br>random number generator test.                       |
| 0xe105      | FTIDrv | Error         | FIPS: Conditional TRNG Self-test: Failed continuous<br>random number generator test.                          |
| 0xe106      | FTIDrv | Error         | FIPS Conditional db self-test failed                                                                          |
| 0xe107      | FTIDrv | Error         | FIPS Conditional bypass self-test failed                                                                      |
| 0xe108      | FTIDrv | Informational | FIPS Conditional bypass self-test success                                                                     |
| 0xe109      | FTIDrv | Error         | FIPS Power up self-test FAILED Encryption Engine<br>Test: Encountered fatal error.                            |
| 0xe10a      | FTIDrv | Error         | FIPS Power up self-test FAILED Hash Engine Test:<br>Encountered fatal error.                                  |
| 0xe10b      | FTIDrv | Error         | FIPS Power up self-test FAILED PRNG Test:<br>Encountered fatal error.                                         |
| 0xe10c      | FTIDrv | Error         | FIPS Power up self-test FAILED entropy Test:<br>Encountered fatal error.                                      |
| 0xe10d      | FTIDrv | Error         | FIPS Power up self-test FAILED KeyAgreement Test:<br>Encountered fatal error.                                 |
| 0xe10e      | FTIDrv | Error         | Error generating hash during FIPS file integrity test for file %1.                                            |
| 0xe10f      | FTIDrv | Error         | FIPS File Integrity Test failed for file %1                                                                   |
| 0xe110      | FTIDrv | Informational | FIPS File Integrity Test success for file %1                                                                  |
| 0xe111      | FTIDrv | Error         | FIPS Power up self-test FAILED File Integrity Test.                                                           |
| 0xe112      | FTIDrv | Error         | FIPS Power up self-test FAILED.                                                                               |
| 0xe113      | FTIDrv | Informational | FIPS Power up self-test success.                                                                              |
| 0xe114      | FTIDrv | Informational | FIPS Power up Self-tests completed.                                                                           |

<sup>&</sup>lt;sup>14</sup> This is the error code as shown in the next table.

Copyright © 2009 Fortress Technologies Inc., 4023 Tampa Rd., Suite 2000 Oldsmar, FL 34677 This document can be reproduced and distributed only whole and intact, including this copyright notice.

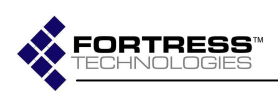

#### Table 17: FIPS-relevant audit record error codes

| Error Code            | Event Description            |  |
|-----------------------|------------------------------|--|
| (hex) <sup>Note</sup> |                              |  |
| 0x30f000000           | FIPS_GENERAL                 |  |
| 0x30f000001           | FIPS_ENGINE_NOT_FOUND        |  |
| 0x30f000002           | FIPS_FAILED_ENTROPY_MATERIAL |  |
| 0x30f000003           | FIPS_FILE_INTEGRITY_TEST     |  |
| 0x30f000004           | FIPS_stub2                   |  |
| 0x30f000005           | FIPS_TOO_SMALL               |  |
| 0x30f000006           | FIPS_RESOURCE_ERROR          |  |
| 0x30f000007           | FIPS_SEEDING_ERROR           |  |
| 0x30f000008           | FIPS_FAILED_SEED_TEST        |  |
| 0x30f000009           | PRNG_NOT_SEEDED              |  |
| 0x30f0000f1           | SELFTEST_KEY_AGREEMENT       |  |
| 0x30f0000f2           | SELFTEST_HMAC                |  |
| 0x30f0000f3           | SELFTEST_HASH                |  |
| 0x30f0000f4           | SELFTEST_ENCRYPTION          |  |
| 0x30f0000f5           | SELFTEST_X931PRNG            |  |
| 0x30f0000f6           | SELFTEST_SEEDMGR             |  |
| 0x30f0000f9           | SELFTEST_BYPASS              |  |
| 0x30f0000fA           | SELFTEST_DH_KEY              |  |
| 0x30f0000fB           | SELFTEST_ENTROPY             |  |
| 0x30f0000fC           | SELFTEST_UNIQUESERIALNO      |  |
| 0x30f0000fD           | SELFTEST_MIC                 |  |
| 0x30f0000fE           | SELFTEST_X931_CONDITIONAL    |  |
| 0x30f0000ff           | SELFTEST_TRNG_CONDITIONAL    |  |

<u>Operators (both User and Crypto Officer) can view event messages</u> <u>generated by the module using the Windows Event Viewer as follows:</u>

- 1. Click Start, and then click Control Panel. Click Performance and Maintenance, then click Administrative Tools, and then doubleclick Computer Management. Or, open the MMC containing the Event Viewer snap-in.
- 2. In the console tree, click Event Viewer. The Application, Security, and System logs are displayed in the Event Viewer window.

#### How to View Event Details:

- 1. Click Start, and then click Control Panel. Click Performance and Maintenance, then click Administrative Tools, and then doubleclick Computer Management. Or, open the MMC containing the Event Viewer snap-in.
- 2. In the console tree, expand Event Viewer, and then click the log that contains the event that you want to view.

Copyright © 2009 Fortress Technologies Inc., 4023 Tampa Rd., Suite 2000 Oldsmar, FL 34677 This document can be reproduced and distributed only whole and intact, including this copyright notice.

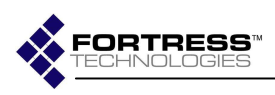

3. In the details pane, double-click the event that you want to view. The Event Properties dialog box containing header information and a description of the event is displayed.

#### How to identify FIPS-relevant events:

FIPS-relevant log entries are classified by type, and contains a description of the event as follows:

- Date The date the event occurred.
- Time The time the event occurred.
- User The user name of the user (User or Crypto Officer operator) that was logged on when the event occurred.
- Computer The name of the computer where the event occurred.
- Event ID An event number that identifies the event type.
   Event IDs corresponds to FIPS-relevant errors are listed in the table below.
- Source The source of the FIPS-relevant errors will always be "FTIDrv".
- Type The type of event. Event types corresponding to FIPSrelevant errors are listed in the table below.
- Category FIPS-relevant log entries do not include "Category" fields.

FIPS-relevant errors include as what is shown in the table above.

Copyright © 2009 Fortress Technologies Inc., 4023 Tampa Rd., Suite 2000 Oldsmar, FL 34677 This document can be reproduced and distributed only whole and intact, including this copyright notice.

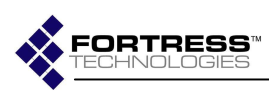

# 5.7 Performing Zeroization

Ephemeral keys and CSPs are zeroized generally speaking when MSP sessions end and MSP key exchanges occur, and when the power is cycled, as described in section "Cryptographic Key Management".

Persistent keys and CSPs as identified in section "Cryptographic Key Management" require the hard drive to be formatted.

To zeroize all keys and CSPs, format the hard drive and reboot. Both steps are required given the module loads and starts operating without operator intervention after the Windows kernel loading boot phase completes.

# 5.8 CAC Suport

The Common Access Card (CAC) is a United States Department of Defense (DoD) smart card issued as standard identification for active-duty military personnel, reserve personnel, civilian employees, non-DoD other government employees and State Employees of the National Guard and eligible contractor personnel.

Even through the CAC is supported by this version of Fortress Client software it should not be used in the FIPS mode of operation. The CAC was not submitted for FIPS testing.

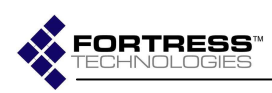

# 6.0 Contacting Fortress

### 6.1 Installation

All software installation and reinstallation for modules is performed by the Cryptographic Officer following the procedures defined by Fortress Technologies. Software troubleshooting to resolve an error state may require the product to be reinstalled by the Cryptographic Officer.

# 6.2 Support and Service

Any issues concerning support or if help is needed contact:

Fortress Technologies, Inc 4023 Tampa Road, Suite 2000 Oldsmar, Florida 34677

Tel: 813 288-7388

Or access the web site at http://www.fortresstech.com/

Copyright © 2009 Fortress Technologies Inc., 4023 Tampa Rd., Suite 2000 Oldsmar, FL 34677 This document can be reproduced and distributed only whole and intact, including this copyright notice.

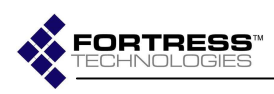

End of document

Copyright © 2009 Fortress Technologies Inc., 4023 Tampa Rd., Suite 2000 Oldsmar, FL 34677 This document can be reproduced and distributed only whole and intact, including this copyright notice.